# DA-IRIGB-4DIO-PCI104-EMC4 Module User's Manual

Edition 2.0, February 2017

www.moxa.com/product

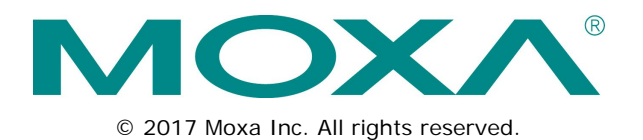

# DA-IRIGB-4DIO-PCI104-EMC4 Module User's Manual

The software described in this manual is furnished under a license agreement and may be used only in accordance with the terms of that agreement.

# **Copyright Notice**

© 2017 Moxa Inc. All rights reserved.

# Trademarks

The MOXA logo is a registered trademark of Moxa Inc. All other trademarks or registered marks in this manual belong to their respective manufacturers.

# Disclaimer

Information in this document is subject to change without notice and does not represent a commitment on the part of Moxa.

Moxa provides this document as is, without warranty of any kind, either expressed or implied, including, but not limited to, its particular purpose. Moxa reserves the right to make improvements and/or changes to this manual, or to the products and/or the programs described in this manual, at any time.

Information provided in this manual is intended to be accurate and reliable. However, Moxa assumes no responsibility for its use, or for any infringements on the rights of third parties that may result from its use.

This product might include unintentional technical or typographical errors. Changes are periodically made to the information herein to correct such errors, and these changes are incorporated into new editions of the publication.

# **Technical Support Contact Information**

#### www.moxa.com/support

#### Moxa Americas

Toll-free:1-888-669-2872Tel:+1-714-528-6777Fax:+1-714-528-6778

#### Moxa Europe

Tel: +49-89-3 70 03 99-0 Fax: +49-89-3 70 03 99-99

#### <u>Moxa India</u>

Tel: +91-80-4172-9088 Fax: +91-80-4132-1045

#### Moxa China (Shanghai office)

| Toll-free: | 800-820-5036     |
|------------|------------------|
| Tel:       | +86-21-5258-9955 |
| Fax:       | +86-21-5258-5505 |

#### Moxa Asia-Pacific

| Tel: | +886-2-8919-1230 |
|------|------------------|
| Fax: | +886-2-8919-1231 |

# **Table of Contents**

| 1. | Introduction                                           | 1-1              |
|----|--------------------------------------------------------|------------------|
|    | Overview                                               | 1-2              |
|    | Package Checklist                                      | 1-2              |
|    | Product Features                                       | 1-2              |
|    | Product Specifications                                 | 1-2              |
| 2. | Hardware Installation                                  | 2-1              |
|    | Block Diagram                                          | 2-2              |
|    | Pin Assignments                                        | 2-2              |
|    | IRIB-B Signal Input                                    | 2-2              |
|    | Digital Input and Digital Output                       | 2-2              |
|    | Installing the DA-IRIGB-4DIO-PCI104-EMC4               | 2-3              |
| 3. | Software Installation and Configuration                | 3-1              |
|    | Installing the IRIG-B Driver in Linux                  | 3-2              |
|    | Online Installation                                    | 3-2              |
|    | Off-line Installation                                  | 3-3              |
|    | Using the timesync Daemon in Linux                     | 3-4              |
|    | Examples                                               | 3-5              |
|    | Configuring the timesync Daemon                        | 3-5              |
|    | Using the IRIG-B Utility in Linux                      | 3-5              |
|    | Examples                                               | 3-8              |
|    | Installing the IRIG-B Driver in Windows 7              | 3-10             |
|    | Installing the IRIG-B Utility in Windows 7             |                  |
|    | Using the IRIG-B Utility in Windows 7                  | 3-15             |
|    | Configuring IRIG-B Parameters                          |                  |
|    |                                                        |                  |
|    | IRIG-B Parity Mode                                     |                  |
|    | Configuring Time Synchronization Settings in Windows 7 | 10 - 2<br>10 - 2 |
|    | Selecting a time input source                          | 10 -د<br>2_12    |
|    | Configuring Initial Output and Input Status            | 3-10<br>3-19     |
|    | Using the mylrial full Command                         |                  |
| 4  |                                                        |                  |
| 4. |                                                        |                  |
|    | Get IRIG-B Board Hardware ID.                          |                  |
|    | Open IRIG-B Device                                     | 4-2<br>1 0       |
|    | Cotse IRIG-D Device                                    | 4-2<br>1 0       |
|    | Get Digital input signal                               | 2-4<br>1_2       |
|    | Get IRG-B Parity Check Mode                            |                  |
|    | Get Input Interface                                    | 4-3              |
|    | Get IRIG-B Output Parity Check Mode                    |                  |
|    | Get Output Interface                                   |                  |
|    | Get Pule Per Second Output Width                       | 4-4              |
|    | Get IRIG-B Signal Status                               | 4-5              |
|    | GET RTC Synchronization Source                         | 4-5              |
|    | Get RTC from IRIG-B Device                             | 4-5              |
|    | Set Digital Output Signal                              | 4-6              |
|    | Set IRIG-B Input Parity Check Mode                     |                  |
|    | Set Input Interface                                    |                  |
|    | Set IRIG-B Output Parity Check Mode                    | 4-7              |
|    | Set Output Interface                                   | 4-7              |
|    | Set Pulse Per Second Output Width                      | 4-7              |
|    | Set RTC Synchronization Source                         |                  |
|    | Set RTC to IRIG-B Device                               |                  |
|    | Synchronize System Local Time with IRIG RTC            | 4-8              |
|    | IRIG-B Program Example                                 | 4-8              |

Thank you for purchasing Moxa's DA-IRIGB-4DIO-PCI104-EMC4 module for embedded computers that support the PCI/104 interface.

The DA-IRIGB-4DIO-PCI104-EMC4 module features 3 digital inputs and 4 digital outputs and provides precision timing information using IRIG-B input signals.

The following topics are covered in this chapter:

- Overview
- Package Checklist
- Product Features
- Product Specifications

# **Overview**

The DA-IRIGB-4DIO-PCI104-EMC4 module features 3 digital inputs and 4 digital outputs, and provides precision timing information using IRIG-B input signals. The module is designed for embedded computers that support the PCI/104 interface. The DA-IRIGB-4DIO-PCI104-EMC4 module includes two DB9 connectors for IRIG-B input signals and DIOs in embedded computers.

The DA-IRIGB-4DIO-PCI104-EMC4 module includes jumpers that enable you to configure the I/O base address and the INT vector for each port. In addition, the built-in EMC level 4 protection safeguards the module connected to the IRIG-B input signals and digital input and digital output devices.

# Package Checklist

MOXA performs a careful mechanical and electrical inspection of each module prior to shipping. Your module should arrive in perfect electrical order, free of any marks or scratches. Please handle the module by the edges only, since your body's static charge can damage the integrated circuits. When the module is not in use, keep it in the anti-static package provided. You may also use this package to return the module if it requires repair.

The DA-IRIGB-4DIO-PCI104-EMC4 module is shipped with the following items:

- DA-IRIGB-4DIO-PCI104-EMC4 module
- 2 DB9 connectors
- 4 15 mm M/F M3x6/M3x7 spacers
- 4 4.8 mm M/F 4-40x7/4-40x4.75 spacers
- 4 screws
- Quick installation guide (printed)
- Warranty card

**NOTE** Please notify your sales representative if any of the above items are missing or damaged.

# **Product Features**

The DA-IRIGB-4DIO-PCI104-EMC4 module features the following:

- 1 IRIG-B signal input port to support S/W controlled TTL/differential signal input
- 3 digital inputs, 4 digital outputs
- Built-in EMC level 4 protection
- Configurable IRQ and I/O settings
- Onboard status LED indicators for IRIG-B signal input

# **Product Specifications**

## Hardware

Communication Controller: FPGA Cyclone IV @ 25 MHz Bus: PCI/104 Connectors: 2-pin wafer, 10-pin wafer Jumper: PCI resource Interface

Connector: DB9 male

#### Protection

ESD Protection: 8 kV contact, 15 kV Air ESD protection

Surge Protection: 2 kV line-to-line and 4 kV line-to-ground surge protection, 8/20 µs waveform

#### Input Signals

IRIG-B: TTL or differential

Time Code Input IRIG-B: Based on the IRIG STANDARD 200-04 and IEEE 1344

## Precision and Accuracy

Accuracy (Time Synchronization): ±1 µs Accuracy (Free Running): ±500 ms @ 24 hr Timebase Precision: ±40 ns

## **Digital Input**

Input Channels: 3, source type Input Voltage: 0 to 30 VDC Digital Input Levels for Dry Contacts:• Logic level 0: Close to GND • Logic level 1: Open Digital Input Levels for Wet Contacts:• Logic level 0: +3 V max. • Logic level 1: +10 V to +30 V (source to DI) Isolation: 3 kV optical isolation Connector Type: DB9 male

## **Digital Output**

Output Channels: 4, sink type Output Current: Max. 200 mA per channel On-state Voltage: 24 VDC nominal, open collector to 30 V Isolation: 3 kV optical isolation Connector Type: DB9

#### **Operating Systems**

Windows: Windows 7E Linux: Debian 7

#### Physical Characteristics

Dimensions: 90 x 96 mm (3.54 x 3.78 in)

#### **Environmental Limits**

Operating Temperature: -10 to 60°C (14 to 140°F) Storage Temperature: -40 to 85°C (-40 to 185°F) Ambient Relative Humidity: 5 to 95% (non-condensing) Altitude: Up to 2000 m

#### **Standards and Certifications**

EMC: CE, FCC EMI: EN 55032, EN 61000-3-2, EN 61000-3-3, FCC Part 15 Subpart B Class A EMS: EN 55024, IEC 61000-4-2, IEC 61000-4-3, IEC 61000-4-4, IEC 61000-4-5, IEC 61000-4-6, IEC 61000-4-8, IEC 61000-4-11 Green Product: RoHS, CRoHS, WEEE

MTBF (mean time between failures) Time: 1,145,189 hrs Database: Telcordia (Bellcore), GB

# Power Requirements

Power Consumption: 2 W

#### Warranty Warranty Period: 5 years

# Hardware Installation

This chapter explains how to install the DA-IRIGB-4DIO-PCI104-EMC4 module.

The following topics are covered in this chapter:

- Block Diagram
- Pin Assignments
  - IRIB-B Signal Input
  - > Digital Input and Digital Output
- □ Installing the DA-IRIGB-4DIO-PCI104-EMC4

# **Block Diagram**

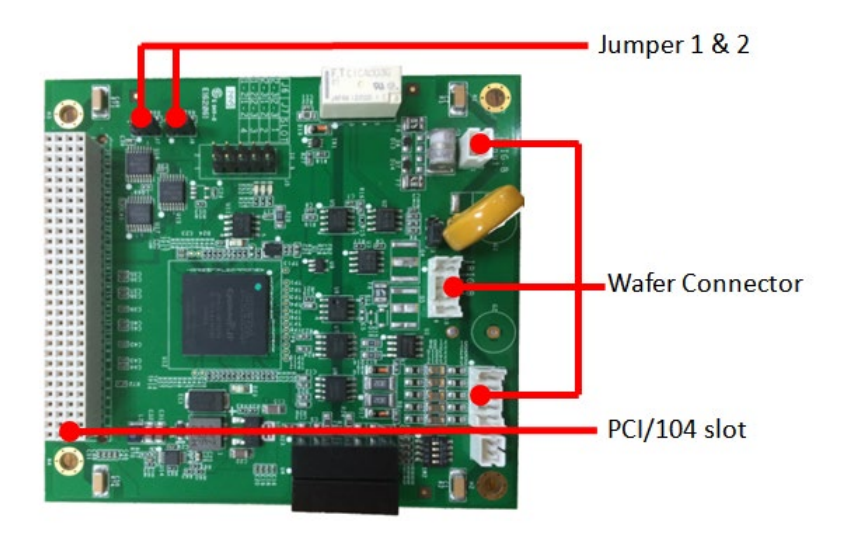

# **Pin Assignments**

This section includes the pin assignment for the male DB9 connectors to connect to an IRIG-B signal source or a digital input (DI) or digital output (DO) device.

# **IRIB-B Signal Input**

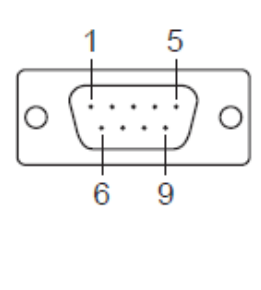

| Pin | Differential | TTL |
|-----|--------------|-----|
| 1   | -            | -   |
| 2   | -            | -   |
| 3   | Data +       | TTL |
| 4   | Data -       | GND |
| 5   | -            | Ι   |
| 6   | -            | -   |
| 7   | -            | Ι   |
| 8   | _            | _   |
| 9   | _            | -   |

# **Digital Input and Digital Output**

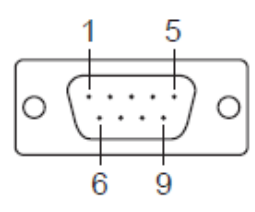

| Pin | 3DIs, 4DOs |
|-----|------------|
| 1   | DO 0       |
| 2   | DO 1       |
| 3   | DO 2       |
| 4   | DO 3       |
| 5   | DO COM     |
| 6   | DI 0       |
| 7   | DI 1       |
| 8   | DI 2       |
| 9   | DI Source  |

# Installing the DA-IRIGB-4DIO-PCI104-EMC4

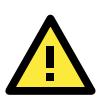

## ATTENTION

To prevent damage to your system or the main board, make sure that you turn off the embedded computer before installing the DA-IRIGB-4DIO-PCI104-EMC4 module.

- 1. Turn off the embedded computer.
- 2. Connect the cables. Complete the following actions:
  - a. Connect the 2-wire IRIG-B input signal cable.

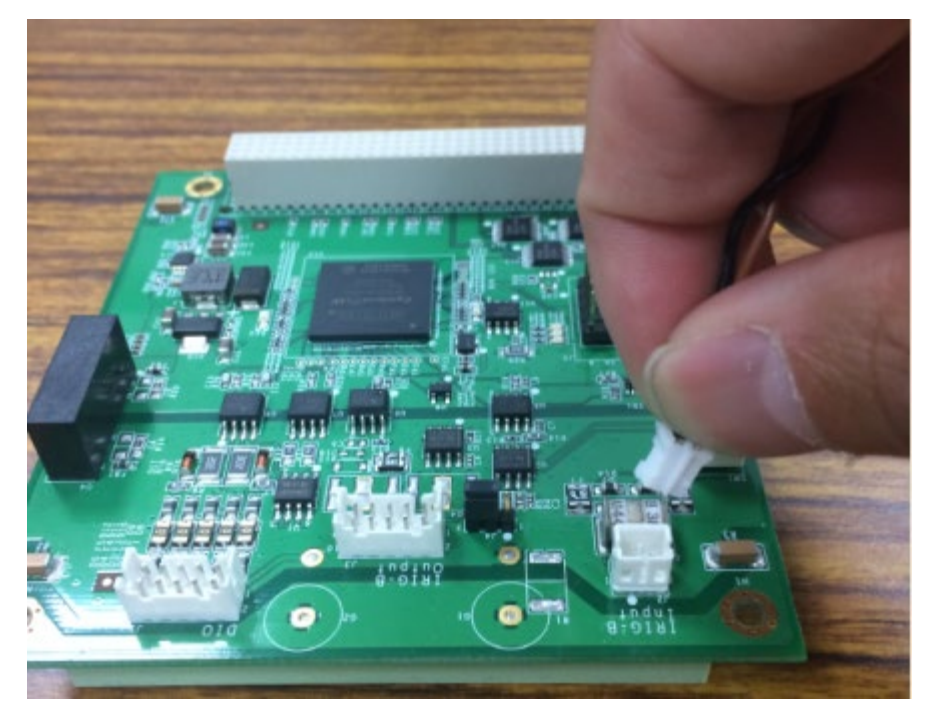

b. Connect the 4-wire IRIG-B output signal cable.

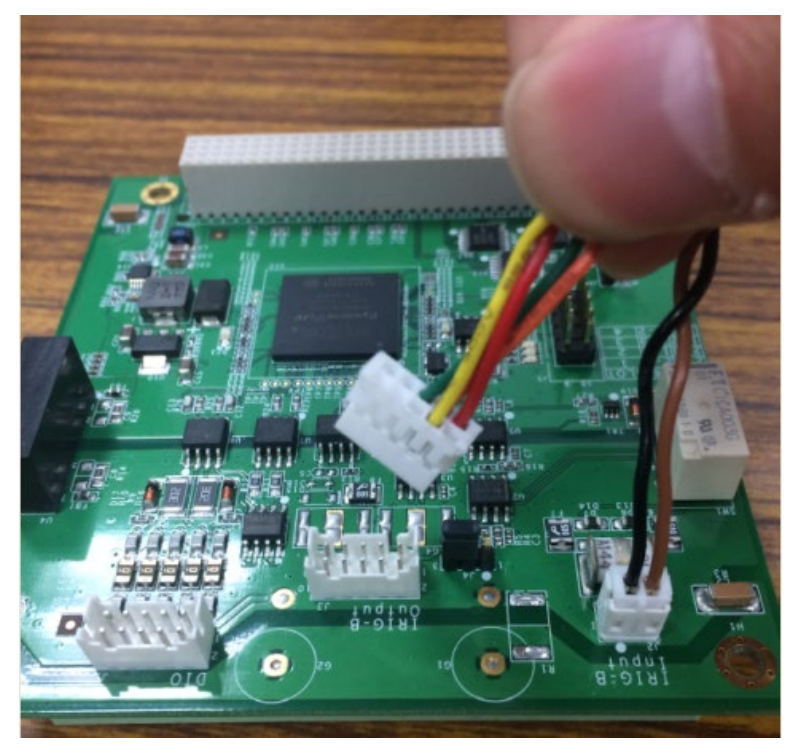

c. Connect the 10-wire DIO signal cable.

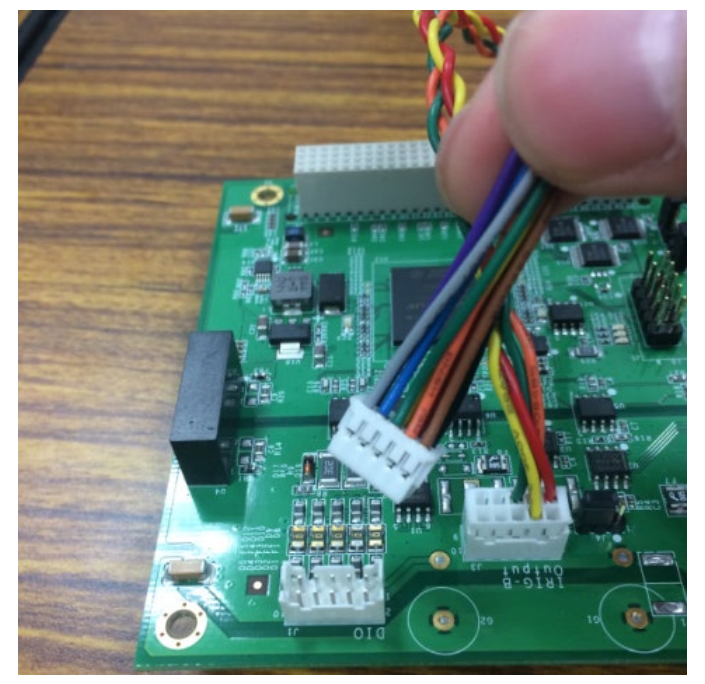

3. Install the four 15 mm spacers on the embedded computer.

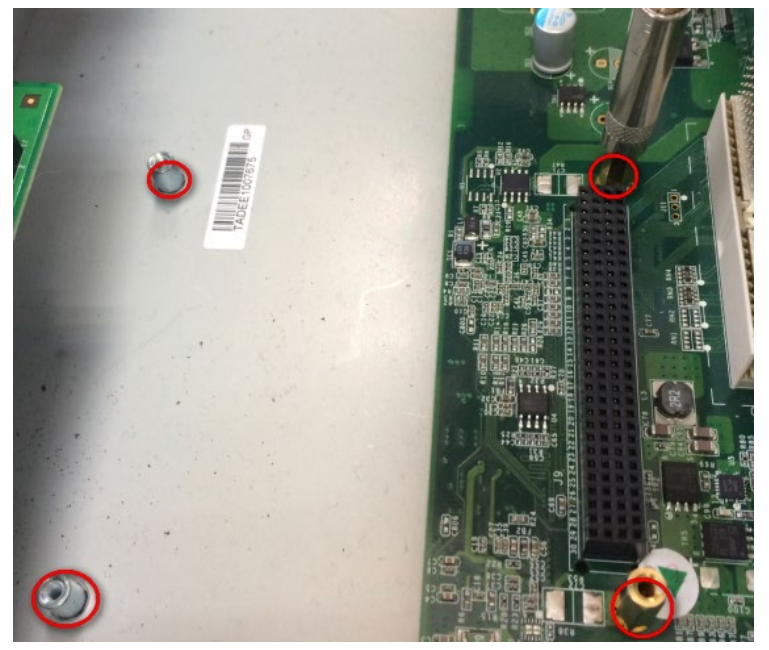

4. Insert the module firmly into an available PCI/104 slot.

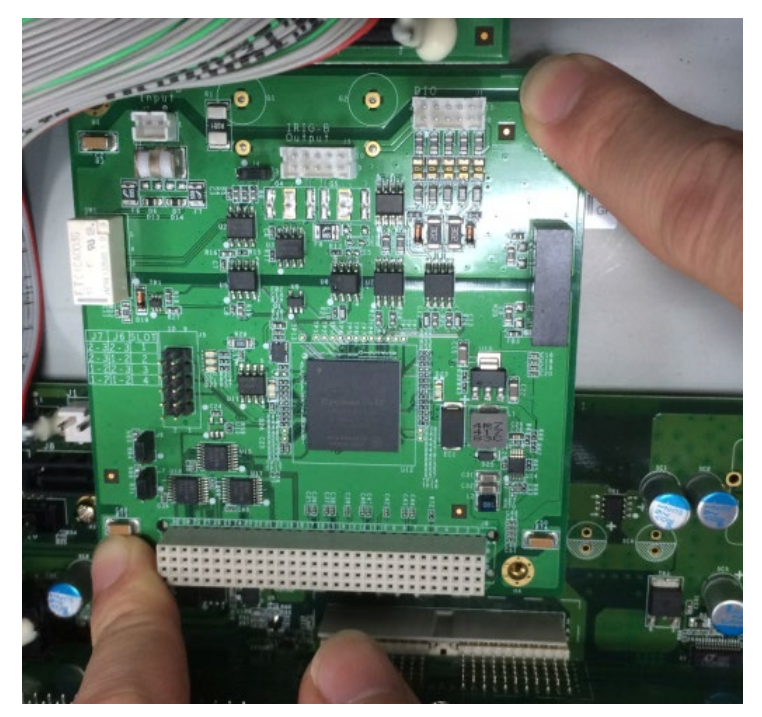

5. Install the four screws to secure the module in place.

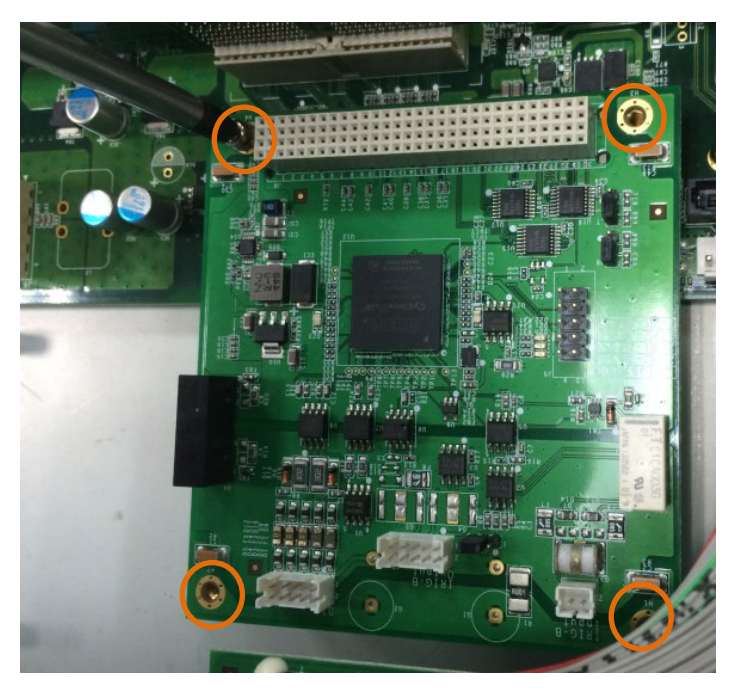

6. Secure the DB9 connectors on the rear panel of the embedded computer.

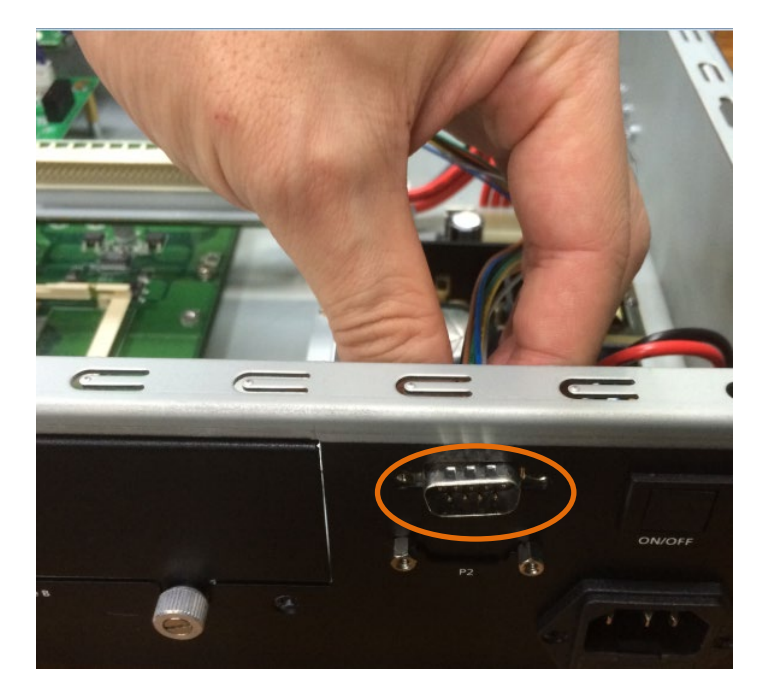

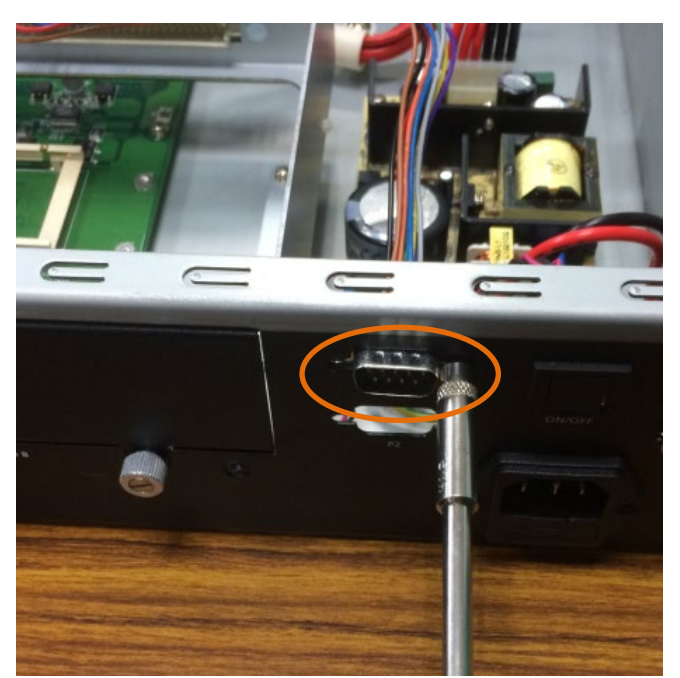

7. Turn on the embedded computer. The BIOS will automatically set the IRQ and I/O address.

# Software Installation and Configuration

This chapter describes how to install driver and utility for the DA-IRIGB-4DIO-PCI104-EMC4 on an embedded computer running Linux or Windows 7 (64-bit), and how to configure the software settings.

The following topic is covered in this chapter:

#### Installing the IRIG-B Driver in Linux

- Online Installation
- Off-line Installation
- Using the timesync Daemon in Linux
  - Examples
  - > Configuring the timesync Daemon
- Using the IRIG-B Utility in Linux
  - Examples
- Installing the IRIG-B Driver in Windows 7
- Installing the IRIG-B Utility in Windows 7
- Using the IRIG-B Utility in Windows 7
- Configuring IRIG-B Parameters
  - Input Signal Type
  - IRIG-B Parity Mode
- Configuring Time Synchronization Settings in Windows 7
  - > Selecting a Time Input Source
  - > Synchronizing with System Time
- Configuring Digital Output and Input Status
- Using the mxIrigUtil Command

# Installing the IRIG-B Driver in Linux

**NOTE** The driver for the DA-IRIGB-4DIO-PCI104-EMC4 module supports only Debian 7 Linux distribution (kernel version 3.2.x). Before you install the driver in a different Linux distribution or kernel version, contact your Moxa sales representative for assistance.

You can install the Linux driver for the DA-IRIGB-4DIO-PCI104-EMC4 module on the embedded computer using one of the following methods:

- Online from Moxa's APT server
- Off-line

# **Online Installation**

- 1. Make sure that your embedded computer has access to the Internet.
- If the unzip package is not installed on the computer, run the following command the install it. root@Moxa:~# sudo apt-get install unzip
- Download Moxa's Debian server public key (NEW-MOXA-SYS-DEBIAN-KEY) to the /home/ directory on your target computer.

```
root@Moxa:~# sudo wget
```

http://www.moxa.com/drivers/UC/MOXA\_SYS\_DEB\_KEY/MOXA-SYS-DEBIAN-KEY.zip

4. Unzip and Install Moxa's public key file on the embedded computer (for example, DA-682A).

```
root@Moxa:~# sudo unzip MOXA-SYS-DEBIAN-KEY
root@Moxa:~# cd MOXA-SYS-DEBIAN-KEY
root@Moxa:~# sudo apt-key add NEW-MOXA-SYS-DEBIAN-KEY
```

5. In the /etc/apt/sources.list file, insert one of the following lines to add the Moxa APT server:

```
deb http://220.135.161.42/debian wheezy main
```

deb http://debian.moxa.com/debian wheezy main

The following figure shows an example.

```
root@Moxa:~# sudo vi /etc/apt/sources.list
...
# Add Moxa's apt server
deb http://220.135.161.42/debian wheezy main
```

- 6. Install the irigb package from Moxa' APT server. Complete the following steps:
  - a. Update the package list.

root@Moxa:~# sudo apt-get update

b. Check the irigb package.

```
root@Moxa:~# sudo apt-cache search irigb
da-682a-irigb-driver - Moxa DA-682A IRIG-B module device driver
da-682a-irigb-timesync-daemon - Moxa DA-682A IRIG-B time sync daemon
```

c. Install the IRIG-B driver and the timesync daemon. Follow the on-screen instruction. The following figure shows the installation screen for the DA-682A.

root@Moxa:~# sudo apt-get install da-682a-irigb-timesync-daemon Reading package lists... Done Building dependency tree Reading state information... Done The following extra packages will be installed:

```
da-682a-iriqb-driver
The following NEW packages will be installed:
 da-682a-irigb-driver da-682a-irigb-timesync-daemon
0 upgraded, 2 newly installed, 0 to remove and 83 not upgraded.
Need to get 77.8 kB of archives.
After this operation, 0 B of additional disk space will be used.
Do you want to continue [Y/n]? Y
Get:1 http://220.135.161.42/debian/ wheezy/main da-682a-irigb-driver amd64 1.1
[67.7 kB]
Get:2 http://220.135.161.42/debian/wheezy/main da-682a-irigb-timesync-daemon
amd64 1.2 [10.1 kB]
Fetched 77.8 kB in 0s (851 kB/s)
Selecting previously unselected package da-682a-irigb-driver.
(Reading database ... 31660 files and directories currently installed.)
Unpacking da-682a-irigb-driver
(from .../da-682a-irigb-driver_1.1_amd64.deb) ...
Selecting previously unselected package da-682a-irigb-timesync-daemon.
Unpacking da-682a-irigb-timesync-daemon
(from .../da-682a-irigb-timesync-daemon_1.2_amd64.deb) ...
Setting up da-682a-irigb-driver (1.1) ...
WARNING: -e needs -E or -F
Setting up da-682a-irigb-timesync-daemon (1.2) ...
```

- 6. Verify that the driver is loaded and the time sync daemon is running.
  - a. Use the 1smod command to check whether the IRIG-B module is loaded.

root@Moxa:~# lsmod|grep irig moxa\_irigb 12683 1

b. Verify that the timesync daemon is running with the default configuration.

root@Moxa:~# root@Moxa:~# ps aux|grep ServiceSyncTime root 3078 0.0 0.1 16136 1140 ? S 10:43 0:00 /usr/sbin/ServiceSyncTime -t 1 -i 10 -B

# **Off-line Installation**

- 1. Download the driver from the Moxa web site at http://www.moxa.com.
- 2. Upload or copy the following files to the embedded computer (for example, DA-682A):
  - NEW-MOXA-SYS-DEBIAN-KEY
  - DA-682A-irigb-driver-1.1\_amd64.deb
  - DA-682A-irigb\_timesync\_daemon\_1.2\_amd64.deb
- 3. Install Moxa's public key file on the embedded computer (for example, DA-682A).

root@Moxa:~# sudo apt-key add NEW-MOXA-SYS-DEBIAN-KEY

4. Install the IRIG-B driver and the timesync daemon. Follow the on-screen instruction.

```
root@Moxa:/home/moxa/DebianServer# dpkg -i DA-682A-irigb-driver-1.1_amd64.deb
Selecting previously unselected package da-682a-irigb-driver.
(Reading database ... 31660 files and directories currently installed.)
Unpacking da-682a-irigb-driver (from DA-682A-irigb-driver-1.1_amd64.deb) ...
Setting up da-682a-irigb-driver (1.1) ...
root@Moxa:/home/moxa/DebianServer# dpkg -i
```

DA-682A-irigb\_timesync\_daemon\_1.2\_amd64.deb Selecting previously unselected package da-682a-irigb-timesync-daemon. (Reading database ... 31661 files and directories currently installed.) Unpacking da-682a-irigb-timesync-daemon (from DA-682A-irigb\_timesync\_daemon\_1.2\_amd64.deb) ... Setting up da-682a-irigb-timesync-daemon (1.2) ...

- 5. Verify that the driver is loaded and the time sync daemon is running.
  - a. Use the lsmod command to check whether the IRIG-B module is loaded.

| root@Moxa:~# | lsmod grep irig |
|--------------|-----------------|
| moxa_irigb   | 12683 1         |

b. Verify that the timesync daemon is running with the default configuration.

```
root@Moxa:~# root@Moxa:~# ps aux|grep ServiceSyncTime
root 3078 0.0 0.1 16136 1140 ? S 10:43 0:00
/usr/sbin/ServiceSyncTime -t 1 -i 10 -B
```

# Using the timesync Daemon in Linux

The following figure shows the help information of the timesync daemon.

```
root@Moxa:~# ServiceSyncTime -h
Found the IRIG-B module, Hardware ID = 1
IRIG-B time sync daemon.
Usage: ServiceSyncTime -t [signal type] -I -d -i [Time sync interval] -p [Parity check
mode] -B
  -t - [signal type]
     0 - TTL
     1 - DIFF
     default value is 1
  -I - inverse the input or output signal
  -d - Disable time sync
    Default this daemon enables the IRIG-B time sync from source port to system time.
  -i - [Time sync interval] The time interval in seconds to sync the IRIG-B time
     into system time.
        1 ~ 86400 Time sync interval. Default is 10 second.
  -p - [Parity check mode] Set the parity bit
     0: EVEN
     1: ODD
      2: NONE
     default value is 0
  -B - Run daemon in the background
Usage example: Enable to sync time from IRIG-B Port 1, in TTL signal type every 10
seconds. The input is not inverse.
root@Moxa:~# ServiceSyncTime -t 0 -i 10
```

# **Examples**

The following command example enables the daemon to synchronize time from Port 1 in DIFF signal type every 10 seconds. The input signal is not inversed. The ServiceSyncTime process runs in the foreground.

root@Moxa:~# ServiceSyncTime -t 1 -i 10

The following command example enables the daemon to synchronize time from Port 1 in DIFF signal type every 10 seconds with ODD parity check mode. The ServiceSyncTime process runs in the foreground.

root@Moxa:~# ServiceSyncTime -t 1 -i 10 -p 1

The following command example enables the daemon to synchronize time from Port 1 in DIFF signal type every 10 seconds and inverse the signal if the cable cross-connect. The ServiceSyncTime process runs in the foreground.

root@Moxa:~# ServiceSyncTime -t 1 -i 10 -I

# Configuring the timesync Daemon

You can edit the **/etc/init.d/mx\_irigb.sh** file to configure the timesync daemon. The script also includes the default settings for MX\_IRIGB\_OPTS.

```
root@Moxa:~# sudo vi /etc/init.d/mx_irigb.sh
...
MX_IRIGB_SERVICESYNCTIME_OPTS="-t 1 -i 10 -B"
...
```

After you change the settings in the /etc/init.d/mx\_irigb.sh file, restart the daemon.

```
root@Moxa:~# sudo service mx_irigb.sh restart
```

# Using the IRIG-B Utility in Linux

The mxIrigUtil command is available in the destination folder that you selected during the installation process. The list of available parameters and options for the mxIrigUtil command is the same in Linux and Windows 7.

The following figure shows the help information for the IRIG-B utility.

```
root@Moxa:~# mxIrigUtil -h
Get/set Moxa DA-IRIGB utility
Usage: mxIrigUtil -f function_id [-p parameters] [-c] [-h]
Show the utility information if no argument apply.
-h: Show this information.
-c: Indicate the n-the IRIG-B Card.
-f: Pass function id argument to execute specify functionality
-p: Parameters for each function, use comma to pass multiple variable
For example: Set IRIG-B RTC Time 2014/01/01 03:25:00
mxIrigUtil -f 2 -p 2014,1,1,3,25,0
Function description list:
0:Get Hardware ID
1:Get IRIG-B RTC Time
```

```
2:Set IRIG-B RTC Time
        -p [2000-2099],[1-12],[1-31],[0-23],[0-59],[0-59]
(year[2000-2099],month[1-12],day[1-31],hour[0-23],min[0-59],sec[0-59]); default
value is 2014,01,01,00,00,00
      3:Get IRIG-B RTC Sync. Source
      4:Set IRIG-B RTC Sync. Source
        -p [0-2] (Source: 0=FreeRun In (Internal RTC), 1=Fiber In, 2=Port 1 In);
default value is 2
      5:Get IRIG-B Signal Status
        -p [1-2] (Source: 1=Fiber In, 2=Port 1 In); default value is 2
      6:Get IRIG-B Input Parity Check Mode
        -p Source[1-2] (1=Fiber In, 2=Port 1 In); default value is 2
      7:Set IRIG-B Input Parity Check Mode
        -p Source[1-2] (1=Fiber In, 2=Port 1 In), Mode[0-2] (0=Even, 1=Odd, 2=None);
default value is 2,0
      8:Get IRIG-B Output Parity Check Mode
      9:Set IRIG-B Output Parity Check Mode
        -p Mode[0-1] (0=Even, 1=Odd); default value is 0
      10:Get Pulse per second width(ms)
      11:Set Pulse per second width(ms)
        -p [0-999] (width: 0-999 ms); default value is 0
      12:Get input signal type
        -p [0-1] 0=Fiber, 1=Port 1 (port[0-1]); default value is 1
      13:Set input signal type
        -p [0-1],[0-1],[0-1]
                 (port[0-1]: 0=Fiber 1=Port 1,
                 signal type[0-1]: 0=TTL, 1=DIFF,
                 inverse[0-1]: 0=No inverse 1=Inverse)
                 default value is 1,1,0
      14:Get output signal type
        -p [1-4] (output port[1-4]); default value is 1
      15:Set output signal type
        -p [1-4],[0-1],[0-3],[0-1]
                  (output port[1-4]: Output port 1-4,
                 signal type[0-1]: 0=TTL, 1=DIFF,
                 mode[0-3]: 0=From Fiber Input Port, 1=From Port 1 Input, 2=From
                             IRIG-B encode(Internal RTC), 3=From PPS encode;
                 inverse[0-1]: 0=No inverse, 1=Inverse)
                 default value is 1,1,2,0
      16:Get Digital Output
        -p [0-3] (digital output port[0-3]); default value is 0
      17:Set Digital Output
        -p [0-3],[0-1] (digital output port[0-3],level[0-1]); default value is 0,0
      18:Get Digital Input
        -p [0-2] (digital input port[0-2]); default value is 0
```

| Function ID | Function description                         | Parameters                                     |
|-------------|----------------------------------------------|------------------------------------------------|
| 0           | Display the hardware device ID. For example, | N/A                                            |
|             | Hardware ID = 1 (DA_IRIGB_4DIO_PCI104)       |                                                |
| 1           | Display current internal RTC time.           | N/A                                            |
| 2           | Set internal RTC time                        | yyyy,MM,dd,hh,mm,ss                            |
|             |                                              | Where                                          |
|             |                                              | yyyy is the year (2000 – 2099).                |
|             |                                              | MM is the month (1-12).                        |
|             |                                              | dd is the day of the month (1-31).             |
|             |                                              | hh is the hour of the day (0 -23).             |
|             |                                              | mm is the minute (0-59).                       |
|             |                                              | ss is the second (0-59).                       |
| 3           | Display the RTC synchronization source.      | N/A                                            |
| 4           | Set the RTC synchronization source.          | Source [0 2]                                   |
|             |                                              | Where                                          |
|             |                                              | 0 is free run.                                 |
|             |                                              | 2 is port 1 input.                             |
| 5           | Display IRIG-B signal status.                | Source [2]                                     |
|             | Possible status are:                         | Where                                          |
|             | 0–Normal                                     | 2 is port 1 input.                             |
|             | 1–Off Line                                   |                                                |
|             | 2–Frame Error                                |                                                |
|             | 3–Parity Error                               |                                                |
| 6           | Display IRIG-B input parity check mode.      | Source [2]                                     |
|             | Possible modes are:                          | Where                                          |
|             | 0–Even                                       | 2 is port 1 input.                             |
|             | 1-Odd                                        |                                                |
|             | 2-None                                       |                                                |
| 7           | Set IRIG-B input parity check mode           | Source, Mode                                   |
|             |                                              | Where                                          |
|             |                                              | Source: 2 (port 1 input)                       |
|             |                                              | Mode: 0 (Even), 1 (Odd), 2 (None)              |
| 10          | Display pulse per second width (ms).         | N/A                                            |
| 11          | Set pulse per second width (ms).             | Width (0~999)                                  |
| 12          | Display input signal type.                   | port [0 1]                                     |
|             |                                              | Where                                          |
|             |                                              | 1 is port 1 input.                             |
| 13          | Set input signal type.                       | port, signal type, mode, inverse               |
|             |                                              | Where                                          |
|             |                                              | port – 1 is "Port 1"                           |
|             |                                              | signal type – 0 is TTL; 1 is "DIFF"            |
|             |                                              | inverse – 0 means do not inverse; 1 means      |
|             |                                              | inverse.                                       |
| 16          | Display digital output.                      | port                                           |
|             |                                              | where 0 is "DO0", 1 is "DO1", 2 is "DO2", and  |
|             |                                              | 3 is "DO3"                                     |
| 17          | Set digital output.                          | port, level                                    |
|             |                                              | Where                                          |
|             |                                              | port – 0 is "DO0", 1 is "DO1", 2 is "DO2", and |
|             |                                              | 3 is "DO3"                                     |
|             |                                              | level – 0 is low and 1 is high                 |

The following table describes the function IDs.

| Function ID | Function description   | Parameters                                   |
|-------------|------------------------|----------------------------------------------|
| 18          | Display digital input. | port                                         |
|             |                        | Where 0 is "DI0", 1 is "DI1", and 2 is "DI2" |

**NOTE** Function IDs 8, 9, 14, and 15 are not available for the DA-IRGB-4DIO-PCI-104-EMC4 module, which does not support the fiber input port.

# Examples

The following command example displays the IRIG-B module hardware ID.

root@Moxa:~# mxIrigUtil -f 0
Get Hardware ID = 1 (DA\_IRIGB\_4DIO\_PCI104)

The following command example displays the IRIG-B module internal RTC time.

```
root@Moxa:~# mxIrigUtil -f 1
Get IRIGB RTC = 2011/11/11 17:29:55.204137520, TZ = +8, TQ = 6
```

The following command example sets the IRIG-B module internal RTC time to 2014/11/19 11:19:50.

root@Moxa:~# mxIrigUtil -f 2 -p 2014,11,19,11,19,50 Set IRIGB RTC = 2014/11/19 11:19:50

The following command example displays the IRIG-B module time sync source setting. In this example, the time source is IRIG-B Port 1.

```
root@Moxa:~# mxIrigUtil -f 3
Get Sync. Source = 2 (Port 1 In)
```

The following command example sets the IRIG-B module time sync source.

```
root@Moxa:~# mxIrigUtil -f 4 -p 1
Set Sync. Source = 1
```

The following command displays the IRIG-B signal status.

```
root@Moxa:~# mxIrigUtil -f 5 -p 1
Fiber In Signal Status = 1(Off Line)
root@Moxa:~# mxIrigUtil -f 5 -p 2
Port 1 In Signal Status = 2(Frame Error)
root@Moxa:~
```

The following command displays the pulse per second width (ms).

root@Moxa:~# mxIrigUtil -f 10 Get PPS Width = 0 ms

The following command example sets the pulse per second width (ms).

root@Moxa:~# mxIrigUtil -f 11 -p 5 Set PPS Width = 5 ms

The following command example displays the input interface.

```
root@Moxa:~# mxIrigUtil -f 12 -p 1
Get Input Port 1 Interface = 1(DIFFERENTIAL), Inverse = 0
```

The following command example displays the digital output interface.

```
root@Moxa:~# mxIrigUtil -f 16 -p 0
Get DO 0 = 1
root@Moxa:~# mxIrigUtil -f 16 -p 1
Get DO 1 = 1
root@Moxa:~# mxIrigUtil -f 16 -p 2
Get DO 2 = 1
root@Moxa:~# mxIrigUtil -f 16 -p 3
Get DO 3 = 1
root@Moxa:~# mxIrigUtil -f 16 -p 4
Get DO 4 = 1
```

The following command example sets the digital output interface.

```
root@Moxa:~# mxIrigUtil -f 17 -p 0,0
Set DO 0 = 0
root@Moxa:~# mxIrigUtil -f 17 -p 0,1
Set DO 0 = 1
root@Moxa:~# mxIrigUtil -f 17 -p 1,0
Set DO 1 = 0
root@Moxa:~# mxIrigUtil -f 17 -p 1,1
Set DO 1 = 1
root@Moxa:~# mxIrigUtil -f 17 -p 2,0
Set DO 2 = 0
root@Moxa:~# mxIrigUtil -f 17 -p 2,1
Set DO 2 = 1
root@Moxa:~# mxIrigUtil -f 17 -p 3,0
Set DO 3 = 0
root@Moxa:~# mxIrigUtil -f 17 -p 3,1
Set DO 3 = 1
```

The following command example displays the digital input interface.

```
root@Moxa:~# mxIrigUtil -f 18 -p 0
Get DI 0 = 0
root@Moxa:~# mxIrigUtil -f 18 -p 1
Get DI 1 = 0
root@Moxa:~# mxIrigUtil -f 18 -p 2
Get DI 2 = 0
```

You can edit the **/etc/init.d/mx\_irigb.sh** script to configure the IRIG-B utility. For example, if you want to set the IRIG-B digital output interface, remove the '#' symbol from the /usr/sbin/mxIrigUtil line and configure the MX\_IRIGB\_UTIL\_OPTS parameter. The following figure shows an example.

```
root@Moxa:~# sudo vi /etc/init.d/mx_irigb.sh
...
MX_IRIGB_UTIL_OPTS=" -f 15 -p 1,1,2,0"
...
case "$1" in
start)
```

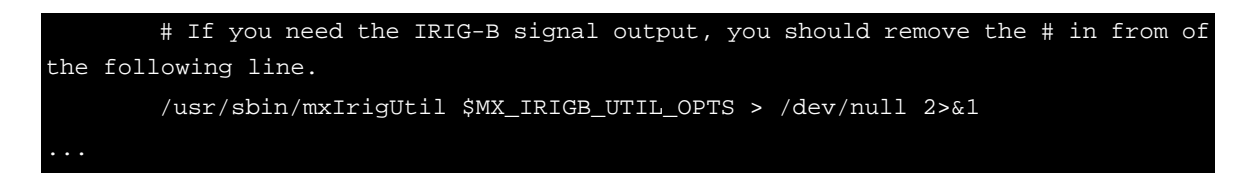

# Installing the IRIG-B Driver in Windows 7

- 1. Log into the embedded computer as an administrator.
- 2. Download the installation files from the Moxa web site at http://www.moxa.com.
- 3. Copy the driver and utility files to the embedded computer.
- 4. Double-click the IRIG-B driver installation file.

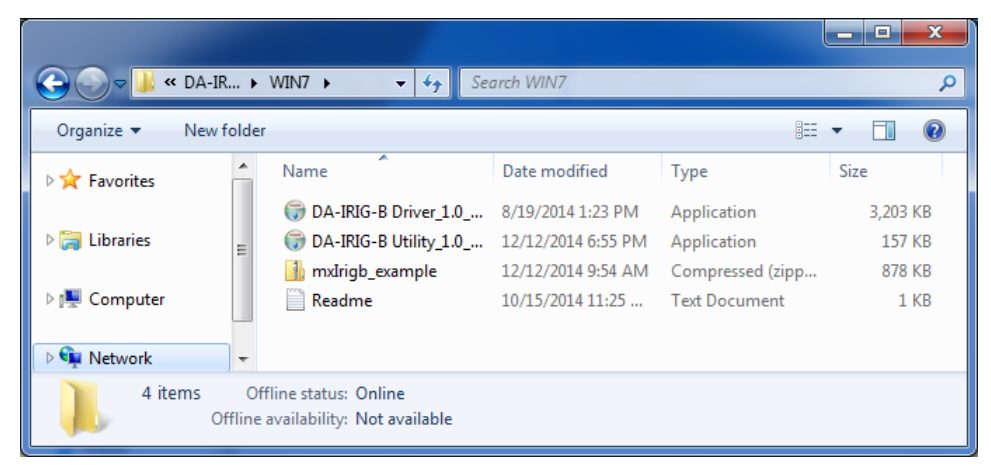

5. When the welcome screen appears, click Next.

| 🕞 DA-IRIG-B Driver Setup |                                                                                                    |
|--------------------------|----------------------------------------------------------------------------------------------------|
|                          | Welcome to DA-IRIG-B Driver Setup                                                                                                    |
|                          | Setup will guide you through the installation of DA-IRIG-B<br>Driver.                                                                                                    |
|                          | It is recommended that you close all other applications<br>before starting Setup. This will make it possible to update<br>relevant system files without having to reboot your<br>computer. |
|                          | Click Next to continue.                                                                                                    |
|                          |                                                                                                    |
|                          |                                                                                                    |
|                          | Next > Cancel                                                                                                    |

- 6. Select install for anyone using this computer and click Next.
- **NOTE** Before you select **Install just for me**, make sure that you understand how this option might affect the operation for other users on the embedded computer.

| 🕞 DA-IRIG-B Driver Setup                             |                                                                                     |
|------------------------------------------------------|-------------------------------------------------------------------------------------|
| 6                                                    | <b>Choose Users</b><br>Choose for which users you want to install DA-IRIG-B Driver. |
| Select whether you want<br>computer. Click Next to c | to install DA-IRIG-B Driver for yourself only or for all users of this<br>ontinue.  |
| Install for anyo                                     | ne using this computer                                                              |
| 🔘 Install just for r                                 | ne                                                                                  |
|                                                      |                                                                                     |
|                                                      |                                                                                     |
|                                                      | < <u>B</u> ack <u>N</u> ext > Cancel                                                |

7. Accept the default destination folder or click Browse to select one; then, click Install.

| 🕞 DA-IRIG-B Driver Setup                                                                                                    |                                                                                    |  |
|----------------------------------------------------------------------------------------------------|------------------------------------------------------------------------------------|--|
| 6                                                                                                    | Choose Install Location<br>Choose the folder in which to install DA-IRIG-B Driver. |  |
| Setup will install DA-IRIG-B Driver in the following folder. To install in a different folder, click<br>Browse and select another folder. Click Install to start the installation. |                                                                                    |  |
| Destination Folder                                                                                                    | Moxa\DA-IRIG-B Driver Browse                                                       |  |
| Space required: 3,2MB<br>Space available: 43,0GB                                                                                                    |                                                                                    |  |
|                                                                                                    | < <u>B</u> ack Install Cancel                                                      |  |

8. When the installation process is complete, click **Finish**.

| 🕞 DA-IRIG-B Driver Setup |                                                       |
|--------------------------|-------------------------------------------------------|
|                          | Completing DA-IRIG-B Driver Setup                     |
|                          | DA-IRIG-B Driver has been installed on your computer. |
|                          | Click Finish to close Setup.                          |
|                          |                                                       |
|                          |                                                       |
|                          |                                                       |
|                          |                                                       |
|                          |                                                       |
|                          | < <u>B</u> ack <b>Finish</b> Cancel                   |

# Installing the IRIG-B Utility in Windows 7

You can use the IRIG-B utility to view the status information and configure the signal type for the DA-IRIGB-4DIO-PCI104 module.

**NOTE** Before you install the utility in 64-bit Windows 7, make sure that Microsoft Visual C++ 2010 SP1 Redistributable Package and Microsoft Visual C++ 2010 SP1 Redistributable Package (x64) are already installed.

- 1. Log into the embedded computer as an administrator.
- 2. Obtain the utility installation file from the Moxa web site at http://www.moxa.com.
- 3. On the embedded computer, double-click the IRIG-B utility installation file.

|                                            |                 |                          |                                        |                      |                                      |                                  | _ | x |
|--------------------------------------------|-----------------|--------------------------|----------------------------------------|----------------------|--------------------------------------|----------------------------------|---|---|
| COO - 📕 « driver                           | r⊧D             | A-IRIG-B ► WIN7 ►        | ✓ 4 Search V                           | VIN7                 |                                      |                                  |   | ٩ |
| Organize 🔻 🖬 O                             | pen             | New folder               |                                        |                      |                                      | 8==                              | • | 0 |
| ☆ Favorites                                | <u> </u>        | Name                     | Date modified                          | Туре                 | Size                                 |                                  |   |   |
| 📃 Desktop                                  |                 | 🗊 DA-IRIG-B Driver_1.0   | 8/19/2014 1:23 PM                      | Application          | 3,203 KB                             |                                  |   |   |
| 🐌 Downloads                                | =               | 🕞 DA-IRIG-B Utility_1.0  | 12/12/2014 6:55 PM                     | Application          | 157 KB                               |                                  |   |   |
| 🕮 Recent Places                            |                 | mxIrigb_example          | 12/12/2014 9:54 AM                     | Compressed (zipp     | 878 KB                               |                                  |   |   |
| ) bit_rec_alive                            |                 | 📄 Readme                 | 10/15/2014 11:25                       | Text Document        | 1 KB                                 |                                  |   |   |
| iii Libraries<br>iii Documents<br>iiii Git | Ŧ               |                          |                                        |                      |                                      |                                  |   |   |
| DA-IRIG-B<br>Application                   | Utility <u></u> | 1.0_2014121209_Setup Dat | e modified: 12/12/2014<br>Size: 156 KB | 6:55 PM D<br>Offline | ate created: 12/<br>availability: No | /12/2014 6:55 Pf<br>ot available | N |   |

4. When the welcome screen appears, click Next.

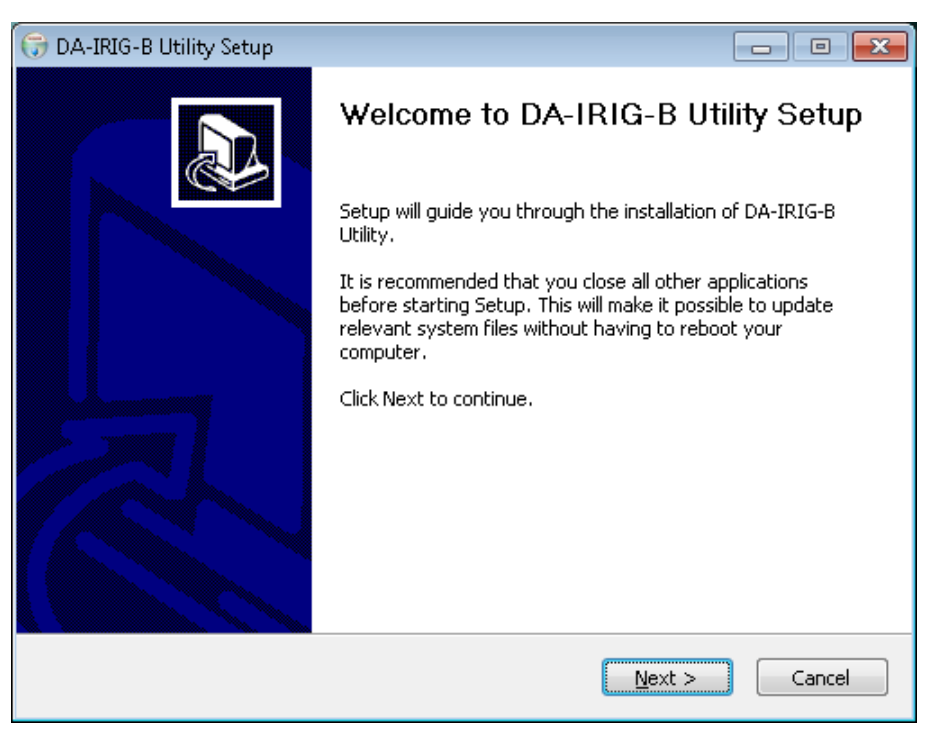

- 5. Select install for anyone using this computer and click Next.
- **NOTE** Before you select **Install just for me**, make sure that you understand how this option might affect the operation for other users on the embedded computer.

| 🕞 DA-IRIG-B Utility Setup                                                                                                    |                                                                               |  |  |  |
|----------------------------------------------------------------------------------------------------|-------------------------------------------------------------------------------|--|--|--|
| 6                                                                                                    | Choose Users<br>Choose for which users you want to install DA-IRIG-B Utility. |  |  |  |
| Select whether you want to install DA-IRIG-B Utility for yourself only or for all users of this computer. Click Next to continue. |                                                                               |  |  |  |
| <ul> <li>Install for anyone using this computer</li> <li>Install just for me</li> </ul>                                           |                                                                               |  |  |  |
|                                                                                                    |                                                                               |  |  |  |
|                                                                                                    | < Back Next > Cancel                                                          |  |  |  |

6. Accept the default destination folder or click **Browse** to select one; then, click **Install**.

| 🕞 DA-IRIG-B Utility S                                                                                                    | Setup                                                                    | - • •       |  |  |
|----------------------------------------------------------------------------------------------------|--------------------------------------------------------------------------|-------------|--|--|
| 6                                                                                                    | Choose Install Location<br>Choose the folder in which to install DA-IRIG | -B Utility. |  |  |
| Setup will install DA-IRIG-B Utility in the following folder. To install in a different folder, click<br>Browse and select another folder. Click Install to start the installation. |                                                                          |             |  |  |
| Destination Folder                                                                                                    | s (x86)\Moxa\DA-IRIG-B Utility                                           | Browse      |  |  |
| Space required: 89.0KB<br>Space available: 43.0GB                                                                                                    |                                                                          |             |  |  |
|                                                                                                    | < <u>B</u> ack Install                                                   | Cancel      |  |  |

7. When the installation process is complete, click Finish.

| 🕞 DA-IRIG-B Utility Setup |                                                                                        |
|---------------------------|----------------------------------------------------------------------------------------|
|                           | Completing DA-IRIG-B Utility Setup                                                     |
|                           | DA-IRIG-B Utility has been installed on your computer.<br>Click Finish to close Setup. |
|                           | < <u>B</u> ack Cancel                                                                  |

# Using the IRIG-B Utility in Windows 7

After you install the IRIG-B utility on your embedded computer running Windows 7, you start the IRIG-B utility from the start menu (click **Moxa**  $\rightarrow$  **DA-IRIG-B Utility**  $\rightarrow$  **mxIrigbCardConf**) to configure the DA-IRIGB-4DIO-PCI104-EMC4.

| <ul> <li>Default Programs</li> <li>Desktop Gadget Gallery</li> <li>Internet Explorer (64-bit)</li> <li>Internet Explorer</li> </ul>                                                                                                    |     |                                                                              |
|----------------------------------------------------------------------------------------------------|-----|------------------------------------------------------------------------------|
| <ul> <li>Internet Explorer</li> <li>Moxa PRP Settings</li> <li>Windows Fax and Scan</li> <li>Windows Media Player</li> <li>Windows Update</li> <li>Wineshark</li> <li>XPS Viewer</li> <li>Accessories</li> <li>BurnInTest</li> <li>CrystalDiskInfo</li> <li>FastStone Capture</li> <li>Games</li> <li>Intel</li> <li>Maintenance</li> </ul> | III | moxa<br>Documents<br>Pictures<br>Music<br>Games<br>Computer<br>Control Panel |
|                                                                                                    |     | Devices and Printers                                                         |
| MA-IRIG-B Utility     MxIrigbCardConf     MSR_PRP MMS Stack                                                                                                    |     | Default Programs                                                             |
| \mu zisco                                                                                                    | Ŧ   | Help and Support                                                             |
| <b>◀</b> Back                                                                                                    |     | Windows Security                                                             |
| Search programs and files                                                                                                    | ]   | Log off                                                                      |

# **Configuring IRIG-B Parameters**

You can use the IRIG-B utility to configure the IRIG-B parameters that the DA-IRIGB-4DIO-PCI104-EMC4 module supports.

# Input Signal Type

In the Moxa IRIG-B Card Configure Utility screen, select **Differential** or **TTL** from the **Signal Type** drop-down list. Click **Apply** to make the changes take effect.

| Moxa IRIG-B Card Configure Utility (DA-IRIGB-4DIO-PCI104) 📃 🖃 💽                                                                                          |                                                                |                       |  |  |
|----------------------------------------------------------------------------------------------------|----------------------------------------------------------------|-----------------------|--|--|
| Time Sync. Condition<br>Sync. to internal RTC Source:<br>Port 1 In<br>Sync. internal RTC to<br>system time period per<br>Set system time to internal RTC | Input<br>Port:<br>Signal Type:<br>Polarity:<br>IRIG-B Parity M | Port 1                |  |  |
| IRIG-B Status                                                                                                    | Output                                                         |                       |  |  |
| Port1: Normal                                                                                                    | Port:                                                          | Port 1                |  |  |
| Time: 2007/01/10 21:41:20                                                                                                    | Signal Type:                                                   | Differential 👻        |  |  |
| Timezone (Hour): +8                                                                                                    | Polarity:                                                      | Normal                |  |  |
| Time Quality: Accuracy < 10ms                                                                                                    | Mode:                                                          | From Port 1 In        |  |  |
| <ul> <li>LSP ○ LS ○ DSP ○ DST</li> <li>Digital Out</li> <li>☑ 3 ☑ 2 ☑ 1 ☑ 0</li> </ul>                                                                   | Internal RTC of<br>PPS Width (ms<br>IRIG-B parity m            | utput<br>): 0<br>ode: |  |  |
| Digital In                                                                                                    |                                                                | Even  Apply Cancel    |  |  |

# **IRIG-B** Parity Mode

Depending on your country, you may need to configure the parity mode.

From the **IRIG-B Parity Mode** drop-down list box, select an option. For example, in China, select Odd charity mode.

| Moxa IRIG-B Card Configure Utility (DA-IRIGB-4DIO-PCI104) 📃 🖃 💽 |                     |                |  |  |
|-----------------------------------------------------------------|---------------------|----------------|--|--|
| Time Sync. Condition                                            | Input               |                |  |  |
| Sync. to internal RTC Source:                                   | Port:               | Port 1 🔹       |  |  |
| Port 1 In 👻                                                     | Signal Type:        | Differential 👻 |  |  |
| Sync. internal RTC to<br>system time period per 10              | Polarity: Normal    |                |  |  |
| Set system time to internal BTC                                 | IRIG-B Parity Mode: |                |  |  |
|                                                                 |                     | Even 🔻         |  |  |
| IRIG-B Status                                                   | - Output            | Odd            |  |  |
|                                                                 | Port:               | Port 1         |  |  |
| Port1: Normal                                                   | Signal Type:        | Differential   |  |  |
| Time: 2007/01/10 21:41:55                                       | Delevitor           | News           |  |  |
| Timezone (Hour): +8                                             | Folanty.            |                |  |  |
| Time Quality: Accuracy < 10ms                                   | Mode:               | From Port 1 In |  |  |
|                                                                 | - Internal RTC o    | utput          |  |  |
|                                                                 | PPS Width (ms): 0   |                |  |  |
| Digital Out                                                     |                     |                |  |  |
| ☑ 3 ☑ 2 ☑ 1 ☑ 0                                                 | THIG-B parity m     | Even           |  |  |
| Digital In                                                      |                     | LYON           |  |  |
| ✓ 2 ✓ 1 ✓ 0                                                     |                     | Apply Cancel   |  |  |

# Configuring Time Synchronization Settings in Windows 7

In the IRIG-B utility, you can set the DA-IRIGB-4DIO-PCI104-EMC4 module to synchronize the RTC using one of the following time input sources:

- External IRIG-B signal
- Internal independent 25 MHz reference clock

# Selecting a Time Input Source

From the Sync. to internal RTC Source drop-down list, select a time input source that you want to use.

| Moxa IRIG-B Card Configure Utility (DA-IRIGB-4DIO-PCI104) 📃 🖃 💽 |                     |                |  |  |
|-----------------------------------------------------------------|---------------------|----------------|--|--|
| Time Sync. Condition                                            | Input               |                |  |  |
| Sync. to internal RTC Source:                                   | Port:               | Port 1 👻       |  |  |
| Port 1 In 👻                                                     | Signal Type:        | Differential 👻 |  |  |
| Port 1 In                                                       | Polarity:           | Normal 👻       |  |  |
| second                                                          | IRIG-B Parity Mode: |                |  |  |
| Set system time to internal RTC                                 |                     | None 👻         |  |  |
| IRIG-B Status                                                   | Output              |                |  |  |
|                                                                 | Port:               | Port 1 👻       |  |  |
| Port1: Normal                                                   | Signal Type:        | Differential   |  |  |
| Time: 2007/01/10/21:41:20                                       | Polarity:           | Normal 👻       |  |  |
| Timezone (Hour): +8                                             | Mode:               | From Port 1 In |  |  |
| Time Quality: Accuracy < 10ms                                   |                     |                |  |  |
| 💿 LSP 💿 LS 💿 DSP 💿 DST                                          | Internal RTC output |                |  |  |
| Digital Out                                                     | PPS Width (ms): 0   |                |  |  |
| ✓ 3 ✓ 2 ✓ 1 ✓ 0                                                 | IRIG-B parity mode: |                |  |  |
| Digital In                                                      |                     | Even 👻         |  |  |
| ✓ 2 ✓ 1 ✓ 0                                                     |                     | Apply Cancel   |  |  |

# Synchronizing with System Time

You can synchronize the RTC time with the system time. In the IRIG-B utility, select the **Sync. internal RTC to system time** check box and enter the number of seconds to synchronize the time (the default is 10 seconds).

# **Configuring Digital Output and Input Status**

The DA-IRIGB-4DIO-PCI104-EMC4 module features four digital outputs and three digital inputs. You can use IRIG-B utility configure the digital output and digital input status.

To control a digital output, select or clear the associated check box. The following table shows the signal and logic state for the check box.

| Check box    | Signal | Logic |  |
|--------------|--------|-------|--|
| Selected     | High   | 1     |  |
| Not selected | Low    | 0     |  |

To read status from a digital input, select or clear the associated check box. The following table shows the signal and logic state.

| Check box    | Signal | Logic |
|--------------|--------|-------|
| Selected     | High   | 1     |
| Not selected | Low    | 0     |

| Moxa IRIG-B Card Configure Utility (DA-IRIGB-4DIO-PCI104) |                     |                |  |  |
|-----------------------------------------------------------|---------------------|----------------|--|--|
| Time Sync. Condition                                      | Input               |                |  |  |
| Sync. to internal RTC Source:                             | Port:               | Port 1 🔹       |  |  |
| Port 1 In 👻                                               | Signal Type:        | Differential 👻 |  |  |
| Sync. internal RTC to<br>system time period per 3         | Polarity:           | Normal 👻       |  |  |
| Second                                                    | IRIG-B Parity Mode: |                |  |  |
| Set system time to internal fift                          |                     | Even 🔻         |  |  |
| IRIG-B Status                                             | - Output            |                |  |  |
| Death, March                                              | Port:               | Port 1 👻       |  |  |
| Porti: Normal                                             | Signal Type:        | Differential 👻 |  |  |
| Time: 2007/01/10 21:44:53                                 | Polarity:           | Normal 👻       |  |  |
| Timezone (Hour): +8                                       | Mode:               | From Port 1 In |  |  |
| Time Quality: Accuracy < 10ms                             | mode.               |                |  |  |
| 💿 LSP 💿 LS 💿 DSP 💿 DST                                    | -Internal RTC o     | utput          |  |  |
|                                                           | PPS Width (ms): 0   |                |  |  |
|                                                           | IRIG-B parity m     | ode:           |  |  |
|                                                           |                     | Even 👻         |  |  |
| Digital In                                                |                     |                |  |  |
| ✓ 2 1 ✓ 0                                                 |                     | Apply Cancel   |  |  |

# Using the mxIrigUtil Command

The mxIrigUtil command is available in the destination folder that you selection during the installation process. The list of available parameters and options for the mxIrigUtil command is the same in Linux and Windows 7.

To display the help information, in a command line window, enter the mxIrigUtil command without a parameter.

Usage: mxIrigUtil -f function\_id [-p parameters] [-c] [-h] Show the utility information if no argument apply. -h: Show this information. -c: Indicate the n-the IRIG-B Card. -f: Pass function id argument to execute specific functionality. -p: Parameters for each function, use comma to pass multiple variable

The following table describes the function IDs.

| Function ID | Function description                         | Parameters                         |
|-------------|----------------------------------------------|------------------------------------|
| 0           | Display the hardware device ID. For example, | N/A                                |
|             | Hardware ID = 1 (DA_IRIGB_4DIO_PCI104)       |                                    |
| 1           | Display current internal RTC time.           | N/A                                |
|             |                                              |                                    |
| 2           | Set internal RTC time                        | yyyy,MM,dd,hh,mm,ss                |
|             |                                              | Where                              |
|             |                                              | yyyy is the year (2000 - 2099).    |
|             |                                              | MM is the month (1-12).            |
|             |                                              | dd is the day of the month (1-31). |
|             |                                              | hh is the hour of the day (0 -23). |
|             |                                              | mm is the minute (0-59).           |
|             |                                              | ss is the second (0-59).           |
| 3           | Display the RTC synchronization source.      | N/A                                |
| 4           | Set the RTC synchronization source.          | Source [0 2]                       |
|             |                                              | Where                              |
|             |                                              | 0 is free run.                     |
|             |                                              | 2 is port 1 input.                 |
| 5           | Display IRIG-B signal status.                | Source [2]                         |
|             | Possible status are:                         | Where                              |
|             | 0–Normal                                     | 2 is port 1 input.                 |
|             | 1–Off Line                                   |                                    |
|             | 2–Frame Error                                |                                    |
|             | 3–Parity Error                               |                                    |
| 6           | Display IRIG-B input parity check mode.      | Source [2]                         |
|             | Possible modes are:                          | Where                              |
|             | 0-Even                                       | 2 is port 1 input.                 |
|             | 1-Odd                                        |                                    |
|             | 2-None                                       |                                    |
| 7           | Set IRIG-B input parity check mode           | Source, Mode                       |
|             |                                              | Where                              |
|             |                                              | Source: 2 (port 1 input)           |
|             |                                              | Mode: 0 (Even), 1 (Odd), 2 (None)  |
| 10          | Display pulse per second width (ms).         | N/A                                |
| 11          | Set pulse per second width (ms).             | Width (0~999)                      |

| Function ID | Function description       | Parameters                                   |
|-------------|----------------------------|----------------------------------------------|
| 12          | Display input signal type. | port [0 1]                                   |
|             |                            | Where                                        |
|             |                            | 1 is port 1 input.                           |
| 13          | Set input signal type.     | port, signal type, mode, inverse             |
|             |                            | Where                                        |
|             |                            | port – 1 is "Port 1"                         |
|             |                            | signal type – 0 is TTL; 1 is "DIFF"          |
|             |                            | inverse – 0 means do not inverse; 1 means    |
|             |                            | inverse.                                     |
| 16          | Display digital output.    | port                                         |
|             |                            | where 0 is "DO0", 1 is "DO1", 2 is "DO2",    |
|             |                            | and 3 is "DO3"                               |
| 17          | Set digital output.        | port, level                                  |
|             |                            | Where                                        |
|             |                            | port – 0 is "DO0", 1 is "DO1", 2 is "DO2",   |
|             |                            | and 3 is "DO3"                               |
|             |                            | level – 0 is low and 1 is high               |
| 18          | Display digital input.     | port                                         |
|             |                            | Where 0 is "DI0", 1 is "DI1", and 2 is "DI2" |

# **NOTE** Function IDs 8, 9, 14, and 15 are not available for the DA-IRGB-4DIO-PCI-104-EMC4 module, which does not support the fiber input port.

For example, if you want to set the IRIG-B RTC time to 2014/01/01 03:25:00, enter the following command. mxIrigUtil -f 2 -p 2014,1,1,3,25,0

4

# **API** Reference

This chapter describes the available APIs that you can use to develop your own time synchronization and digital input/digital output control applications.

The following topics are covered in this chapter:

- Get IRIG-B Board Hardware ID
- Open IRIG-B Device
- Close IRIG-B Device
- Get Digital Input Signal
- Get Digital Output Signal
- Get IRIG-B Parity Check Mode
- Get Input Interface
- Get IRIG-B Output Parity Check Mode
- Get Output Interface
- Get Pule Per Second Output Width
- Get IRIG-B Signal Status
- GET RTC Synchronization Source
- Get RTC from IRIG-B Device
- Set Digital Output Signal
- Set IRIG-B Input Parity Check Mode
- Set Input Interface
- Set IRIG-B Output Parity Check Mode
- Set Output Interface
- Set Pulse Per Second Output Width
- Set RTC Synchronization Source
- Set RTC to IRIG-B Device
- Synchronize System Local Time with IRIG RTC
- IRIG-B Program Example

# Get IRIG-B Board Hardware ID

MXIRIG\_API BOOL mxIrigbGetHardwareID (HANDLE hDev, PDWORD pdwHwId)

# Parameters

| in  | hDev    | The handle for value returned from the mxIrigbOpen function. |
|-----|---------|--------------------------------------------------------------|
| out | pdwHwId | The pointer for the hardware ID                              |

## Returns

If the operation completes successfully, the return value is nonzero. If the operation fails or is pending, the return value is zero. To display detailed error information, use GetLastError.

# **Open IRIG-B Device**

MXIRIG\_API HANDLE mxIrigbOpen (int index)

# **Parameters**

| in | index | The device number (starting from 0). |
|----|-------|--------------------------------------|
|----|-------|--------------------------------------|

# Returns

Returns the pointer to the device handle. A return value is of -1 indicates a failure.

# **Close IRIG-B Device**

MXIRIG\_API void mxIrigbClose (HANDLE hDev)

## **Parameters**

in *hDev* A valid handle value returned from the mxIrigbOpen function.

## Returns

None.

# Get Digital Input Signal

MXIRIG\_API BOOL mxIrigbGetDigitalInputSignal (HANDLE hDev, DWORD dwPort, PDWORD pValue)

# Parameters

| in  | hDev   | A valid handle value returned from the mxIrigbOpen function. |
|-----|--------|--------------------------------------------------------------|
| in  | dwPort | The port number (starting from 0).                           |
| out | pValue | The port data (1:HIGH, 0:LOW).                               |

## Returns

If the operation completes successfully, the return value is nonzero. If the operation fails or is pending, the return value is zero. To display detailed error information, use GetLastError.

# Get Digital Output Signal

MXIRIG\_API BOOL mxIrigbGetDigitalOutputSignal (HANDLE hDev, DWORD dwPort, PDWORD pValue)

# Parameters

| in  | hDev   | A valid handle value returned from the mxIrigbOpen function. |
|-----|--------|--------------------------------------------------------------|
| in  | dwPort | The port number (starting from 0).                           |
| out | pValue | A pointer to get port data (1:HIGH, 0:LOW).                  |

## Returns

If the operation completes successfully, the return value is nonzero. If the operation fails or is pending, the return value is zero. To display detailed error information, call GetLastError.

# Get IRIG-B Parity Check Mode

MXIRIG\_API BOOL mxIrigbGetInputParityCheckMode (HANDLE hDev, DWORD dwSource, PDWORD pdwMode)

## **Parameters**

| in  | hDev     | A valid handle value returned from the mxIrigbOpen function.   |
|-----|----------|----------------------------------------------------------------|
| in  | dwSource | The value is one of RTC_SYNC_SOURCE, but cannot be             |
|     |          | TIMESRC_FREERUN.                                               |
| out | pdwMode  | A pointer to get output parity check mode. The value is one of |
|     |          | PARITY_CHECK_MODE .                                            |

## Returns

If the operation completes successfully, the return value is nonzero. If the operation fails or is pending, the return value is zero. To display detailed error information, use GetLastError.

# Get Input Interface

MXIRIG\_API BOOL mxIrigbGetInputSignalType (HANDLE hDev, DWORD dwPort, PDWORD pdwType, PBOOL pbInvert)

# Parameters

| in  | hDev     | A valid handle value returned from the mxIrigbOpen function.              |
|-----|----------|---------------------------------------------------------------------------|
| in  | dwPort   | Signal source. The value is one of PORT_LIST.                             |
| out | pdwType  | A pointer to get the signal type. The value is one of SIGNAL_TYPE.        |
| out | pbInvert | A pointer to get the signal mode. If the value is not zero, the signal is |

inversed.

## Returns

If the operation completes successfully, the return value is nonzero. If the operation fails or is pending, the return value is zero. To display detailed error information, use GetLastError.

# Get IRIG-B Output Parity Check Mode

MXIRIG\_API BOOL mxIrigbGetOutputParityCheckMode (HANDLE hDev, PDWORD pdwMode)

## **Parameters**

| in  | hDev    | A valid handle value returned from the mxIrigbOpen function. |
|-----|---------|--------------------------------------------------------------|
| out | pdwMode | A pointer to get the output parity check mode.               |

## Returns

If the operation completes successfully, the return value is nonzero. If the operation fails or is pending, the return value is zero. To display detailed error information, use GetLastError.

# Get Output Interface

MXIRIG\_API BOOL mxIrigbGetOutputSignalType (HANDLE hDev, DWORD dwPort, PDWORD pdwType, PDWORD pdwMode, PBOOL pbInvert)

## **Parameters**

| in  | hDev     | A valid handle value returned from the mxIrigbOpen function.              |
|-----|----------|---------------------------------------------------------------------------|
| in  | dwPort   | Signal source. The value is one of PORT_LIST.                             |
| out | pdwType  | A pointer to get the signal type. The value is one of SIGNAL_TYPE.        |
| out | pdwMode  | A pointer to get the signal output mode. The value is one of              |
|     |          | OUTPUT_MODE .                                                             |
| out | pbInvert | A pointer to get the signal mode. If the value is not zero, the signal is |
|     |          | inversed.                                                                 |

## Returns

If the operation completes successfully, the return value is nonzero. If the operation fails or is pending, the return value is zero. To display detailed error information, use GetLastError.

# Get Pule Per Second Output Width

MXIRIG\_API BOOL mxIrigbGetPpsWidth (HANDLE hDev, PDWORD pdwMilliSecond)

# Parameters

| in  | hDev           | A valid handle value returned from the mxIrigbOpen function. |
|-----|----------------|--------------------------------------------------------------|
| out | pdwMilliSecond | A pointer to get the pulse width per millisecond value.      |

## Returns

If the operation completes successfully, the return value is nonzero. If the operation fails or is pending, the return value is zero. To display detailed error information, use GetLastError.

# Get IRIG-B Signal Status

MXIRIG\_API BOOL mxIrigbGetSignalStatus (HANDLE hDev, DWORD dwSource, PDWORD pdwStatus)

# Parameters

| in  | hDev     | A valid handle value returned from the mxIrigbOpen function. |
|-----|----------|--------------------------------------------------------------|
| in  | dwSource | The IRIGB signal source. The value is one of PORT_LIST.      |
| out | dwStatus | A pointer to get IRIGB signal status. The value is one of    |
|     |          | IRIG_SIGNAL_STATUS.                                          |

## Returns

If the operation completes successfully, the return value is nonzero. If the operation fails or is pending, the return value is zero. To display detailed error information, use GetLastError.

# **GET RTC Synchronization Source**

MXIRIG\_API BOOL mxIrigbGetSyncTimeSrc (HANDLE hDev, PDWORD pdwSource)

## **Parameters**

| in  | hDev      | A valid handle value returned from the mxIrigbOpen function.              |
|-----|-----------|---------------------------------------------------------------------------|
| out | pdwSource | A pointer to get internal RTC synchronization source. The value is one of |
|     |           | RTC_SYNC_SOURCE.                                                          |

## Returns

If the operation completes successfully, the return value is nonzero. If the operation fails or is pending, the return value is zero. To display detailed error information, use GetLastError.

# Get RTC from IRIG-B Device

MXIRIG\_API BOOL mxIrigbGetTime (HANDLE hDev, PRTCTIME pRtcTime)

# Parameters

| in  | hDev     | A valid handle value returned from the mxIrigbOpen function.    |
|-----|----------|-----------------------------------------------------------------|
| out | pRtcTime | A pointer to a PRTCTIME structure that contains the time value. |

## Returns

If the operation completes successfully, the return value is nonzero. If the operation fails or is pending, the return value is zero. To display detailed error information, use GetLastError.

# Set Digital Output Signal

MXIRIG\_API BOOL mxIrigbSetDigitalOutputSignal (HANDLE hDev, DWORD dwPort, DWORD value)

# Parameters

| in | hDev   | A valid handle value returned from the mxIrigbOpen function. |
|----|--------|--------------------------------------------------------------|
| in | dwPort | The port number (starting from 0).                           |
| in | value  | The port data (1:HIGH, 0:LOW).                               |

# Returns

If the operation completes successfully, the return value is nonzero. If the operation fails or is pending, the return value is zero. To display detailed error information, use GetLastError.

# Set IRIG-B Input Parity Check Mode

MXIRIG\_API BOOL mxIrigbSetInputParityCheckMode (HANDLE hDev, DWORD dwSource, DWORD dwMode)

# Parameters

| in | hDev     | A valid handle value returned from the mxIrigbOpen function. |
|----|----------|--------------------------------------------------------------|
| in | dwSource | The value is one of RTC_SYNC_SOURCE, but cannot be           |
|    |          | TIMESRC_FREERUN.                                             |
| in | dwMode   | PARITY_CHECK_MODE to set parity check mode.                  |

## Returns

If the operation completes successfully, the return value is nonzero. If the operation fails or is pending, the return value is zero. To display detailed error information, use GetLastError.

# Set Input Interface

MXIRIG\_API BOOL mxIrigbSetInputSignalType (HANDLE hDev, DWORD dwPort, DWORD dwType, BOOL invert)

# Parameters

| in | hDev   | A valid handle value returned from the mxIrigbOpen function. |
|----|--------|--------------------------------------------------------------|
| in | dwPort | Signal source. The value is one of PORT_LIST.                |
| in | dwType | SIGNAL_TYPE to set the input interface mode.                 |
| in | invert | If the value is not zero, invert the input signal.           |

## Returns

If the operation completes successfully, the return value is nonzero. If the operation fails or is pending, the return value is zero. To display detailed error information, use GetLastError.

# Set IRIG-B Output Parity Check Mode

MXIRIG\_API BOOL mxIrigbSetOutputParityCheckMode (HANDLE hDev, DWORD dwMode)

## **Parameters**

| in | hDev   | A valid handle value returned from the mxIrigbOpen function. |
|----|--------|--------------------------------------------------------------|
| in | dwMode | PARITY_CHECK_MODE to set the parity check mode.              |

## Returns

If the operation completes successfully, the return value is nonzero. If the operation fails or is pending, the return value is zero. To display detailed error information, use GetLastError.

# Set Output Interface

MXIRIG\_API BOOL mxIrigbSetOutputSignalType (HANDLE hDev, DWORD dwPort, DWORD dwType, DWORD dwMode, BOOL invert)

# Parameters

| in | hDev   | A valid handle value returned from the mxIrigbOpen function. |
|----|--------|--------------------------------------------------------------|
| in | dwPort | Signal source. The value is one of PORT_LIST.                |
| in | dwType | SIGNAL_TYPE to set the input interface mode.                 |
| in | dwMode | OUTPUT_MODE to set the output interface mode.                |
| in | invert | If the value is not zero, invert the input signal.           |

## Returns

If the operation completes successfully, the return value is nonzero. If the operation fails or is pending, the return value is zero. To display detailed error information, use GetLastError.

# Set Pulse Per Second Output Width

MXIRIG\_API BOOL mxIrigbSetPpsWidth (HANDLE hDev, DWORD dwMilliSecond)

## Parameters

| in | hDev          | A valid handle value returned from the mxIrigbOpen function. |
|----|---------------|--------------------------------------------------------------|
| in | dwMilliSecond | The pulse width per millisecond.                             |

## Returns

If the operation completes successfully, the return value is nonzero. If the operation fails or is pending, the return value is zero. To display detailed error information, use GetLastError.

# Set RTC Synchronization Source

MXIRIG\_API BOOL mxIrigbSetSyncTimeSrc (HANDLE hDev, DWORD dwSource)

## **Parameters**

| in | hDev     | A valid handle value returned from the mxIrigbOpen function. |
|----|----------|--------------------------------------------------------------|
| in | dwSource | RTC_SYNC_SOURCE to select the RTC synchronization source.    |

## Returns

If the operation completes successfully, the return value is nonzero. If the operation fails or is pending, the return value is zero. To display detailed error information, use GetLastError.

# Set RTC to IRIG-B Device

MXIRIG\_API BOOL mxIrigbSetTime (HANDLE hDev, PRTCTIME pRtcTime)

## **Parameters**

| in | hDev     | A valid handle value returned from the mxIrigbOpen function.      |
|----|----------|-------------------------------------------------------------------|
| in | pRtcTime | The pointer to a PRTCTIME structure that contains the time value. |

## Returns

If the operation completes successfully, the return value is nonzero. If the operation fails or is pending, the return value is zero. To display detailed error information, use GetLastError.

# Synchronize System Local Time with IRIG RTC

MXIRIG\_API BOOL mxIrigbSyncTime (HANDLE hDev, BOOL bToFrom)

## **Parameters**

| in | hDev       | A valid handle value returned from the mxIrigbOpen function. |
|----|------------|--------------------------------------------------------------|
| in | pRtbToFrom | 0: Sets IRIG RTC to Local Time                               |
|    |            | 1: Sets Local Time to IRIG RTC                               |

## Returns

If the operation completes successfully, the return value is nonzero. If the operation fails or is pending, the return value is zero. To display detailed error information, use GetLastError.

# **IRIG-B** Program Example

To develop an IRIG-B program, follow the procedure listed in the program example.

```
/* 1. Include the header files */
#include "Public.h"
#include "mxirig.h"
```

/\* 2. open the IRIG-B device by mxIrigbOpen(); \*/

```
HANDLE irigbCardHandle;
irigbCardHandle = mxIrigbOpen(0);
if( irigbCardHandle < 0 ) {</pre>
fprintf(stderr,"mxIrigbOpen() fail!\n");
return 0;
}
/* 3.1. Reference the IRIG-B API to control the IRIG-B module. EX: set the sync time
source */
if (!mxIrigbSetSyncTimeSrc(irigbCardHandle, time_source) ) {
printf("Set sync source fail\n");
     mxIrigbClose(irigbCardHandle);
     return 0;
}
/* 3.2. Reference the IRIG-B API to control the IRIG-B module. EX: Configure IRIG-B
input signal type. */
 if(!mxIrigbSetInputInterface(irigbCardHandle, time_source_interface, signal_type,
inverse)) {
    fprintf(stderr, "mxIrigbSetInputInterface() fail\n");
    mxIrigbClose(irigbCardHandle);
     return 0;
}
/*3.3. Reference the IRIG-B API to control the IRIG-B module. EX: Set Sync Time Source
*/
if(!mxIrigbSetSyncTimeSrc(irigbCardHandle, time_source)) {
fprintf(stderr,"mxIrigbSetSyncTimeSrc() time_source:%d fail\n", time_source);
mxIrigbClose(irigbCardHandle);
return 0;
}
/* ...To do in your IRIG-B program ... */
/* 4. Finally remember to close the IRIG-B device */
mxIrigbClose(irigbCardHandle);
```

For more information about creating an IRIG-B program, refer to the released code examples (such as ServiceSyncTime.cpp, unites.cpp, or mxIrigUtil.cpp).